## Lassen Sie Ihr Foto altern im Handumdrehen mit Photoshop Elements 6

Zur Zeit bastele ich an einer Geburtstagszeitung für einen guten Freund. Er wird in ein paar Wochen 50. Die Zeitung soll im Stil der 50er Jahre aufgemacht werden. So sollen auch alle Fotos darin aussehen, wie in dieser Zeit aufgenommen. Das ist mit Photoshop Elements schnell erledigt:

- Zunächst brauchen Sie die Effekte-Palette öffnen Sie diese über das Fenster-Menü.
- 2. Klicken Sie oben in der **Effekte**-Palette auf das Symbol **Fotoeffekte** es ist das dritte von links.
- 3. Doppelklicken Sie auf das Symbol **Altes Fotos**. Photoshop Elements rechnet ein wenig und dann erscheint Ihr Bild im Stil einer alten Schwarzweiß-Fotografie.

Den Alterungseffekt legt Photoshop Elements übrigens auf eine neue Ebene – Ihr Original auf der **Hintergrund**-Ebene bleibt unverändert erhalten.